# T3, T3R, T3M programozható szobatermosztát

#### HU Használati útmutató

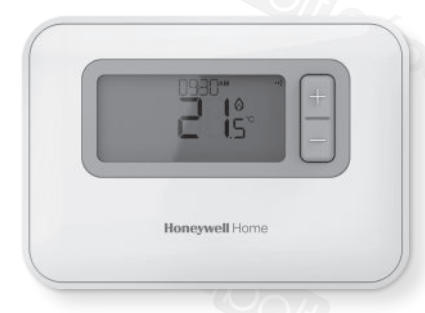

#### Т3

Programozható vezetékes szobatermosztát

#### ТЗМ

Programozható OpenTherm szobatermosztát

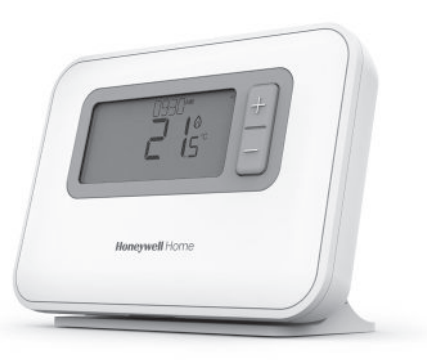

#### T3R

Programozható vezeték nélküli szobatermosztát

# Tartalomjegyzék

| 1) Termosztát kezlőfelület                                                              | 3     |
|-----------------------------------------------------------------------------------------|-------|
| Kijelző és gombok áttekintése                                                           | 3     |
| Állapotikonok                                                                           | 4     |
| Menü- és navigációs ikonok                                                              | 4     |
| Navigálás a menüben                                                                     | 4     |
| 2) Menü                                                                                 | 5     |
| Fűtési időprogram<br>Az időprogram módosítása<br>Időprogram másolása<br>Időszak törlése | 5<br> |
| Beállítások (dátum és idő)                                                              | 8     |
| 3) Üzemmódok                                                                            | 11    |
| Automata üzem (AUTO)<br>Ideiglenes felülírás<br>+ 1 óra időzített felülírás             |       |
| Manuális üzem (MAN)<br>Állandó felülírás                                                |       |
| Készenléti mód (fagyvédelemmel)                                                         | 13    |
| 4) Billentyűzár                                                                         | 14    |
| 5) Optimalizáció                                                                        | 15    |
| 6) Elemcsere (csak T3 és T3R esetén)                                                    | 16    |
| 7) Asztali állvány és fali tartó (csak T3R esetén)                                      | 17    |
| 8) Kazánvezérlő modul (csak T3R esetén)                                                 | 19    |
| 9) Hibaelhárítás                                                                        | 20    |

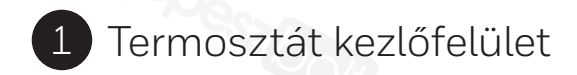

#### Kijelző és gombok áttekintése

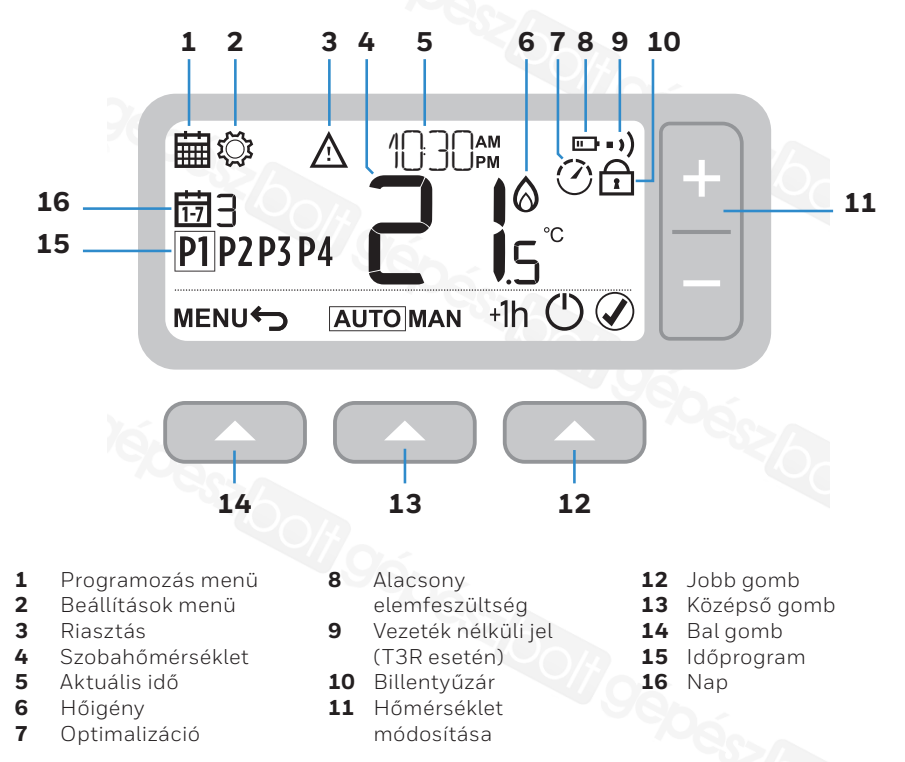

## Állapotikonok

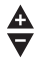

(')

Hőmérséklet-felülírás aktív: A programozott hőmérsékletet manuális módosításakor jelenik meg.

- Alacsony elemfeszültség: A töltöttség értéke körülbelül 10% (lásd: Elemcsere, 16. oldal).
- Hőigény: Szobahőmérséklet a beállított érték alatt jelzi, hogy szükség van fűtésre (kazánaktivitás előfordulhat).
- Optimalizáció aktív: Csak akkor jelenik meg, ha az optimalizáció engedélyezve van a telepítési beállításokban.
- +1h Egyórás felülírás aktív: Az ideiglenes felülírást egy órára állították be.
- •) Vezeték nélküli jel: Termosztát (csak T3R esetén) csatlakozik a vevőegységhez.

#### Menü- és navigációs ikonok

- Vissza: Visszatérés az előző képernyőre/menübe.
- Megerősítés: Módosítás vagy választás megerősítése.
  - **Készenlét:** Be- és kikapcsolja a fűtést.

#### Navigálás a menüben

Nyomja meg a **MENÜ** gombot a főmenübe való belépéshez.

A + és – gombokkal válasszon a menüben – a kiválasztott elem villogni kezd.

A 🕢 🔼 megnyomásával erősítse meg a kiválasztást.

A + és − gombokkal állítsa be az értéket, majd a megnyomásával mentse a módosítást és lépjen tovább a következő választáshoz, vagy a megnyomásával visszaléphet az előző választáshoz.

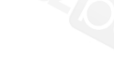

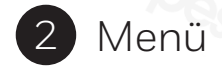

# 🛱 Fűtési időprogram

A termosztát a következő alapértelmezett időprogrammal rendelkezik. A fűtési időprogram beállításához kövesse az alábbi lépéseket.

|          |   | P1    | P2    | P3    | P4    |
|----------|---|-------|-------|-------|-------|
| 1-7. nap | Ð | 6:30  | 8:00  | 18:00 | 22:30 |
| (H – V)  |   | 21 °C | 16 °C | 21 °C | 16 °C |

#### Az időprogram módosítása

1 A **MENÜ** gomb megnyomásával lépjen be a főmenübe.

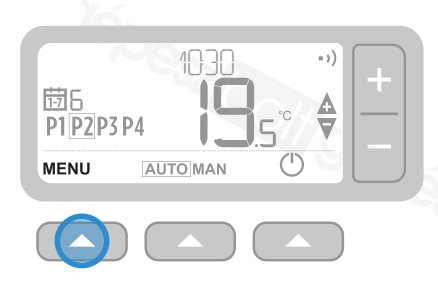

2 A + és – gombokkal jelölje ki az időprogram menüt, i majd nyomja meg a gombot.

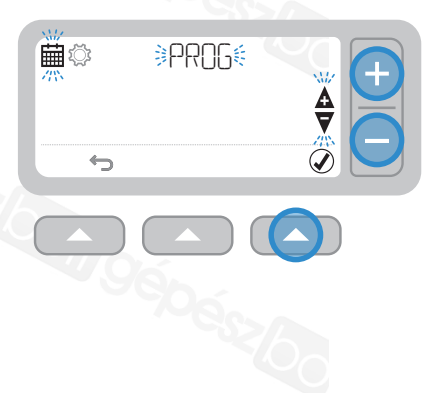

3 A + és – gombokkal válassza ki a beállítani kívánt napot, majd nyomja meg a gombot.

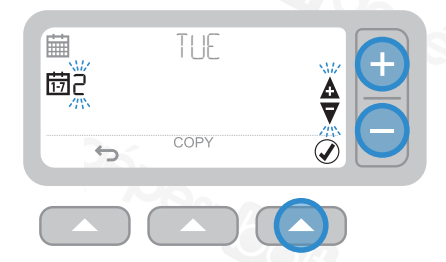

5 A + és – gombokkal válassza ki az időt , majd nyomja meg a gombot. 4 A + és – gombokkal válassza ki a beállítani kívánt időszakot, majd nyomja meg a gombot.

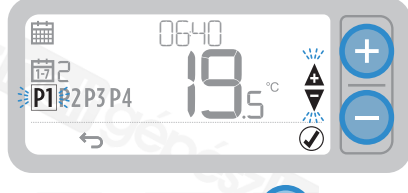

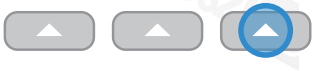

6 A + és – gombokkal válassza ki a hőmérsékletet, majd nyomja meg a gombot.

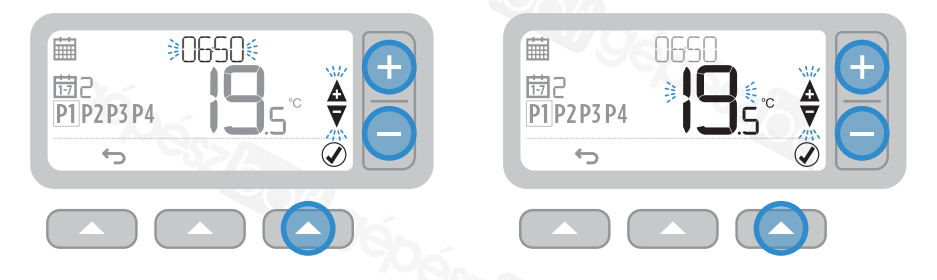

7 Ismételje meg ezeket a lépéseket a hátralévő időszakok és napok módosításához – vagy a gomb megnyomásával mentse a változtatásokat, és lépjen vissza a kezdőképernyőre.

#### Időprogram másolása

 A + és – gombokkal válassza ki azt a napot, **amelyikről** az időprogramot át kívánja másolni, majd nyomja meg a MÁSOLÁS Sombot.

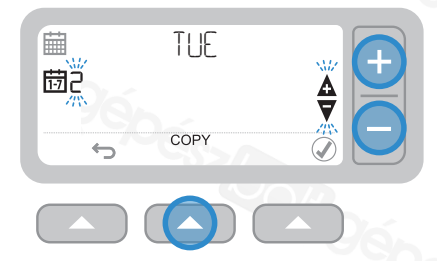

2 A + és – gombokkal válassza ki azt a napot, **amelyikre** az időprogramot át kívánja másolni, majd nyomja meg a gombot.

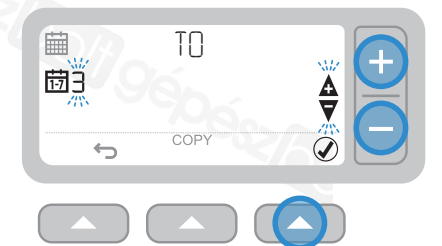

### Időszak törlése

 Lépjen a kívánt napra, és válassza ki a törölni kívánt időszakot. 2 Tartsa lenyomva a gombot 3 másodpercig, majd nyomja meg a gombot.

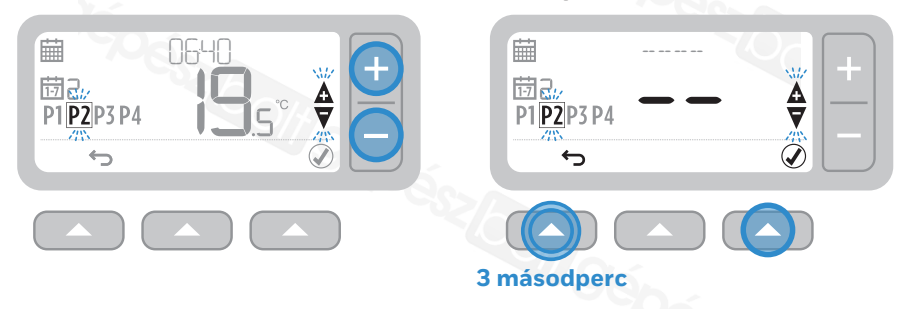

3 Ismételje meg az 1. és a 2. lépést az időszak újbóli engedélyezéséhez.

🛱 Beállítások (dátum és idő)

1 A **MENÜ** gomb megnyomásával lépjen be a főmenübe.

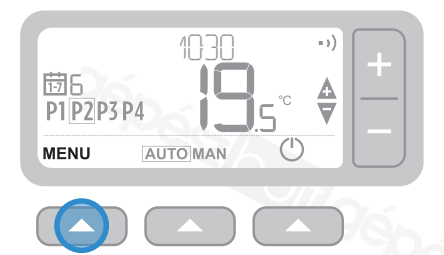

3 A () gombbal válassza ki az adott ÉVET (vagy a + gombbal lépjen tovább a HÓNAPRA)

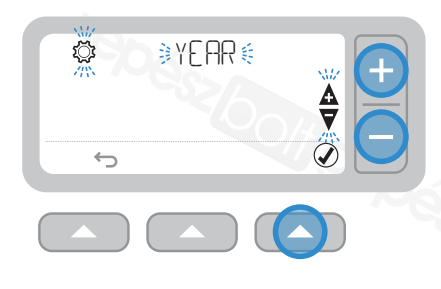

2 A + és – gombokkal válassza ki a beállítási menüt – SET – és nyomja meg a gombot.

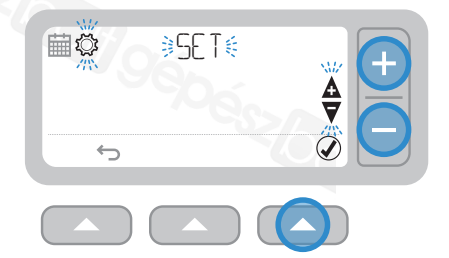

4 A + és − gombokkal válassza ki az ÉVET, majd nyomja meg a gombot.

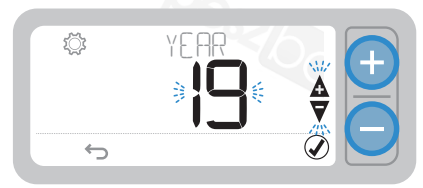

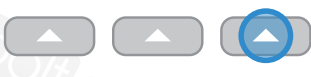

5 A Comparison gombbal válassza ki az adott HÓNAPOT (vagy a + gombbal lépjen tovább a NAPRA)

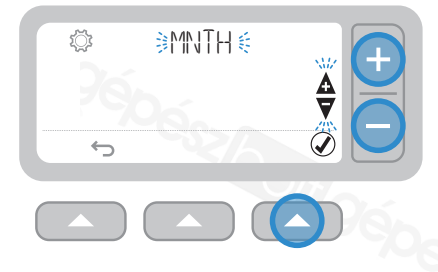

7 A () og gombbal válassza ki az adott NAPOT (vagy a + gombbal lépjen tovább az ÓRÁRA)

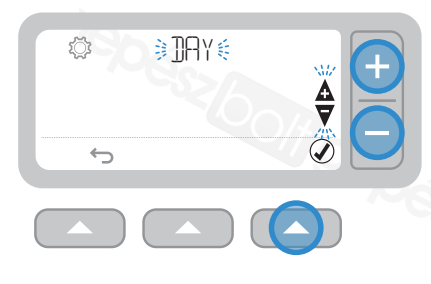

6 A + és − gombokkal válassza ki a HÓNAPOT, majd nyomja meg a gombot.

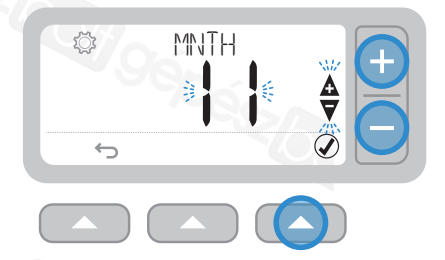

8 A + és – gombokkal válassza ki a NAPOT, majd nyomja meg a 🖉 🔼 gombot.

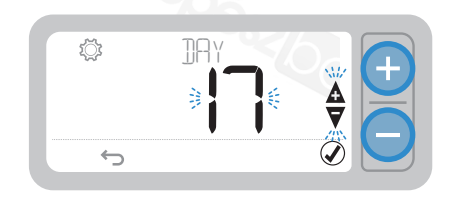

- 9 A () a gombbal válassza ki az adott ÓRÁT (vagy a + gombbal lépjen tovább a PERCRE)
- **11** A () C gombbal válassza ki az adott PERCET, és nyomja meg a () C gombot.

10 A + és – gombokkal válassza ki az ÓRÁT, majd nyomja meg a gombot.

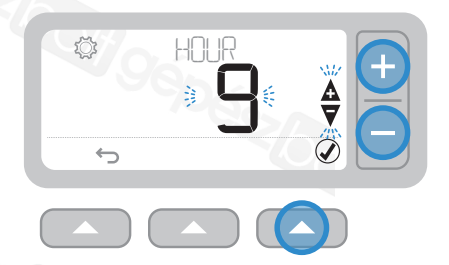

12 A + és – gombokkal válassza ki a PERCET, majd nyomja meg a 🖉 🥿 gombot.

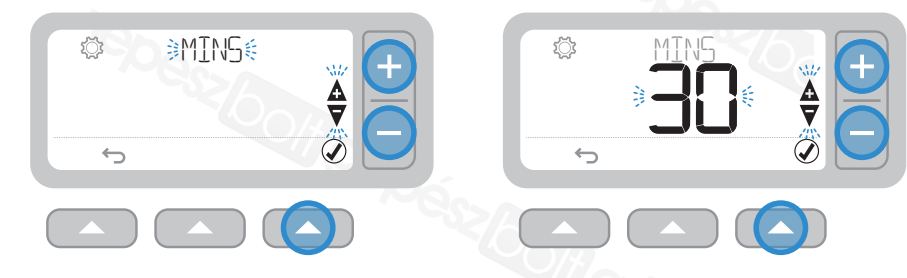

13 A 👉 🔼 gombbal lépjen ki a BEÁLLÍTÁSOKBÓL, és lépjen vissza a kezdőkepernyőre.

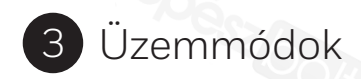

### AUTO Automata üzem

Normál használat közben a termosztát az időprogramot követi – ezt az **AUTO** ikon jelzi.

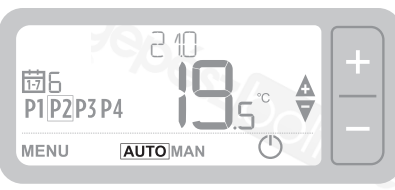

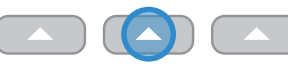

#### Ideiglenes felülírás

A + és – gombokkal állítsa be a hőmérséklet kívánt értékét. Az időprogram a következő programozott alapértéknél folytatódik.

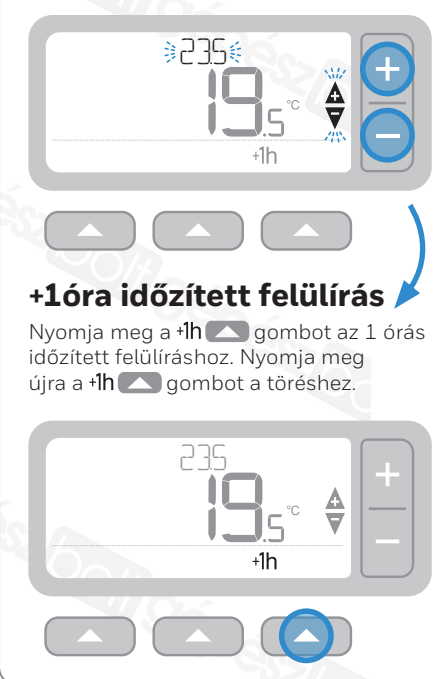

#### MAN Manuális üzem

A beállított hőmérsékletet folyamatosan követi a rendszer – ezt a **MAN** ikon jelzi.

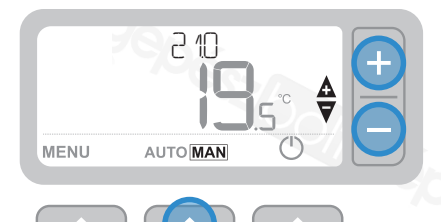

#### Állandó felülírás

A + és – gombokkal állítsa be a hőmérsékletet. Ezt a hőmérsékletet tartja a rendszer, amíg nem módosítják manuálisan.

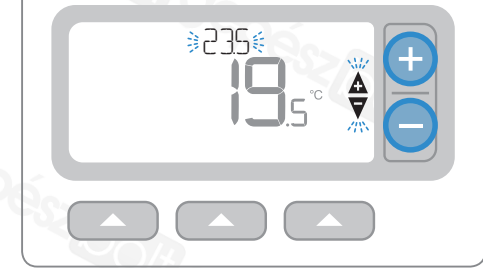

## () Készenléti mód (fagyvédelemmel)

Energiát takaríthat meg a fűtés kikapcsolásával, amikor nincs rá szükség – pl. melegebb nyári hónapokban, vagy amikor az ajtók és ablakok hosszabb ideig nyitva vannak. Ha a hőmérséklet 5 °C-ra csökken, a fűtés bekapcsol, hogy megakadályozza a fűtéscsövek elfagyását.

- 1 Nyomja meg a 🖒 gombot a fűtés kikapcsolásához ezt a kijelzőn a KI szó jelzi
- 2 Nyomja meg a 🖞 gombot ismét a fűtés bekapcsolásához a kijelzőn megjelenik az AUTO vagy MAN szó.

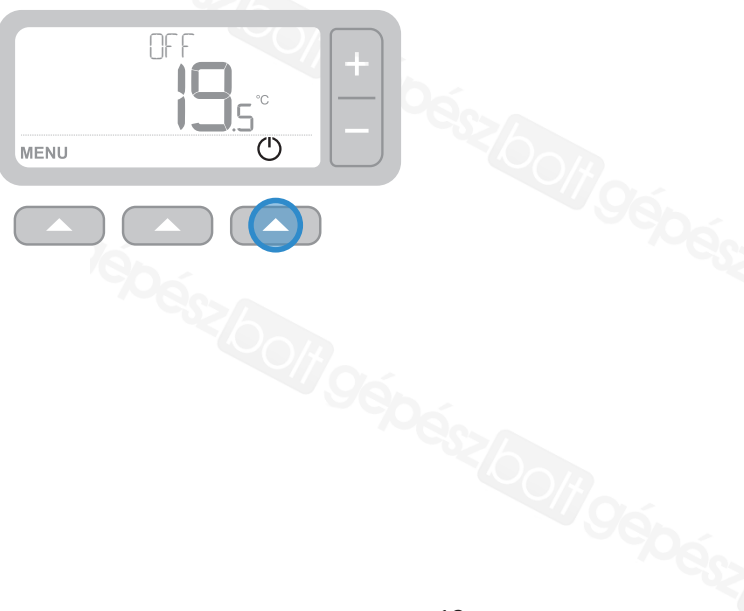

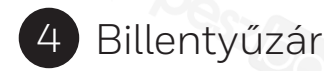

#### Zárolás

Tartsa benyomva a jobb és bal gombot 5 másodpercig. A kijelzőn megjelenik a ikon, és (a telepítő beállításától függően) a termosztát billentyűzetről egyáltalán nem, vagy csak korlátozottan lesz elérhető.

## Kioldás

Ha a kezelőegység zárolva van (ezt a filikon jelzi) – Tartsa benyomva a bal és jobb gombokat 5 másodpercig a termosztát billentyűzetről való teljes elérhetőségének visszaállításához.

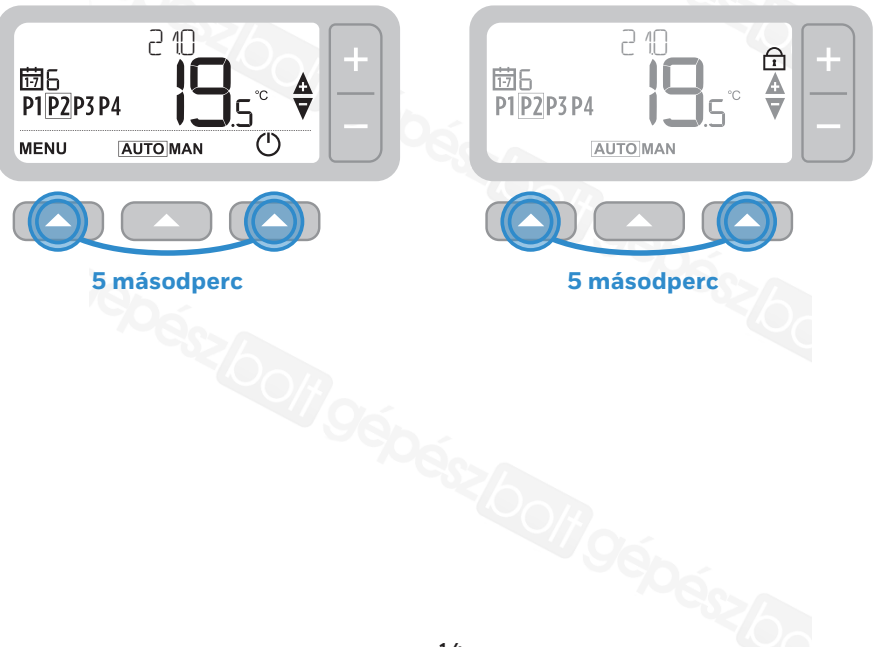

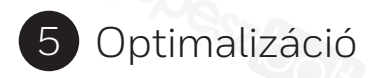

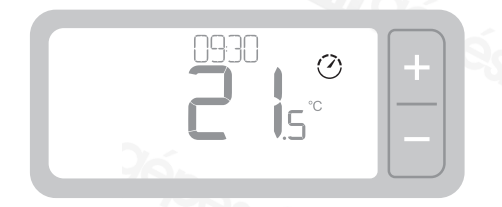

### 🕐 Optimalizáció

A termosztát optimalizációs funkciókkal is rendelkezik, amelyek célja az energiatakarékosság, a megfelelő komfortszint fenntartása mellett. A termosztát az ikont jeleníti meg az optimalizációs idő alatt, ha az be van állítva. Alapértelmezés szerint az optimalizáció le van tiltva; az aktiválásához lásd a telepítési útmutató utasításait.

- Az Optimális start megjegyzi, hogy mennyi idő alatt éri el otthona a beállított hőmérsékletet, és azután egy kicsit korábban kapcsolja be a fűtést, hogy a megadott időre elérje ezt a hőmérsékletet.
- A Késleltetett indítás energiát takarít meg azzal, hogy kissé késlelteti a fűtés kezdetét a beállított hőmérséklet és a szobahőmérséklet közötti különbségtől függően. Minél közelebb vannak ezek a hőmérsékletek egymáshoz, annál hosszabb lesz a késleltetés.
- Az Optimális stop energiát takarít meg azzal, hogy a programozott idő előtt kissé korábban kapcsol ki. Ha az otthon hőmérséklete megfelelő, akkor nem fogja érezni ezek hatását a hőmérsékletre, de a különbség látható lesz a fűtésszámlán.

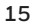

# 6 Elemcsere (csak T3 és T3R esetén)

A termosztátot 2 db AA méretű elem működteti, bár a normál használat során az elem ikonja nem látható a kijelzőn. Az elem ikonja csak akkor jelenik meg, ha lecsökken az elem feszültsége.

- ikon akkor jelenik meg, ha az elemek töltöttsége körülbelül 10% – hamarosan elemet kell cserélnie a készülékben.
- A <u></u>és az <u></u>ikon villog, ha az elemek töltöttségi szintje kritikusan alacsony szintre csökken – cseréljen elemet haladéktalanul a fűtésrendszer leállásának elkerülése érdekében.
- A cseréhez 2 új 1,5 V-os LR6 AA alkáli elem szükséges; az új elemek kb. 2 évig használhatók, termosztáthasználattól függően.

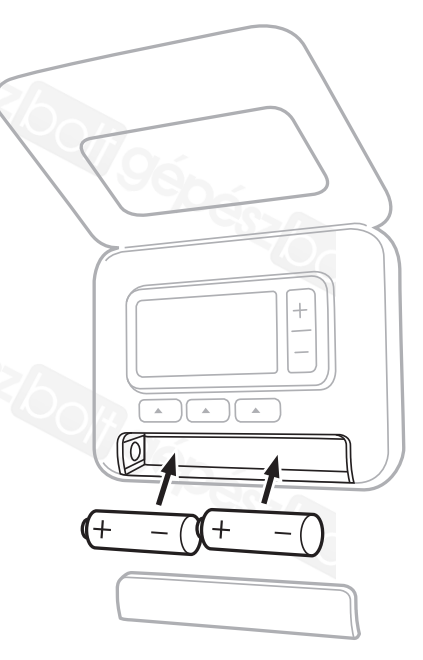

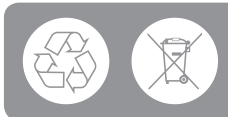

Kérjük, óvja a környezetet a lemerült elemeknek a helyi előírások szerinti újrahasznosításával.

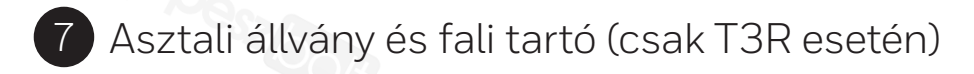

#### Asztali állvány

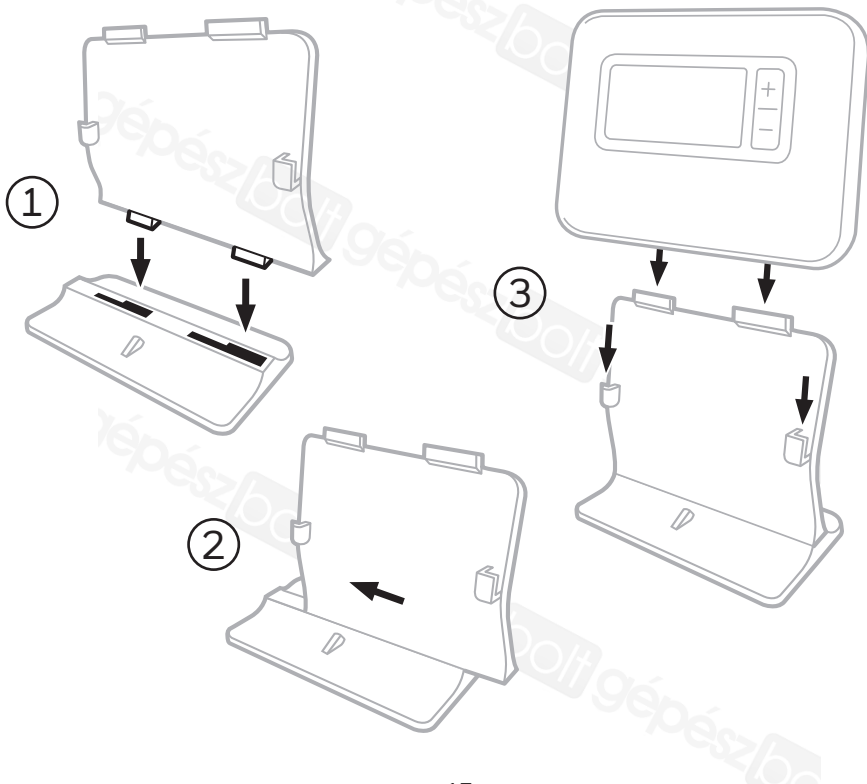

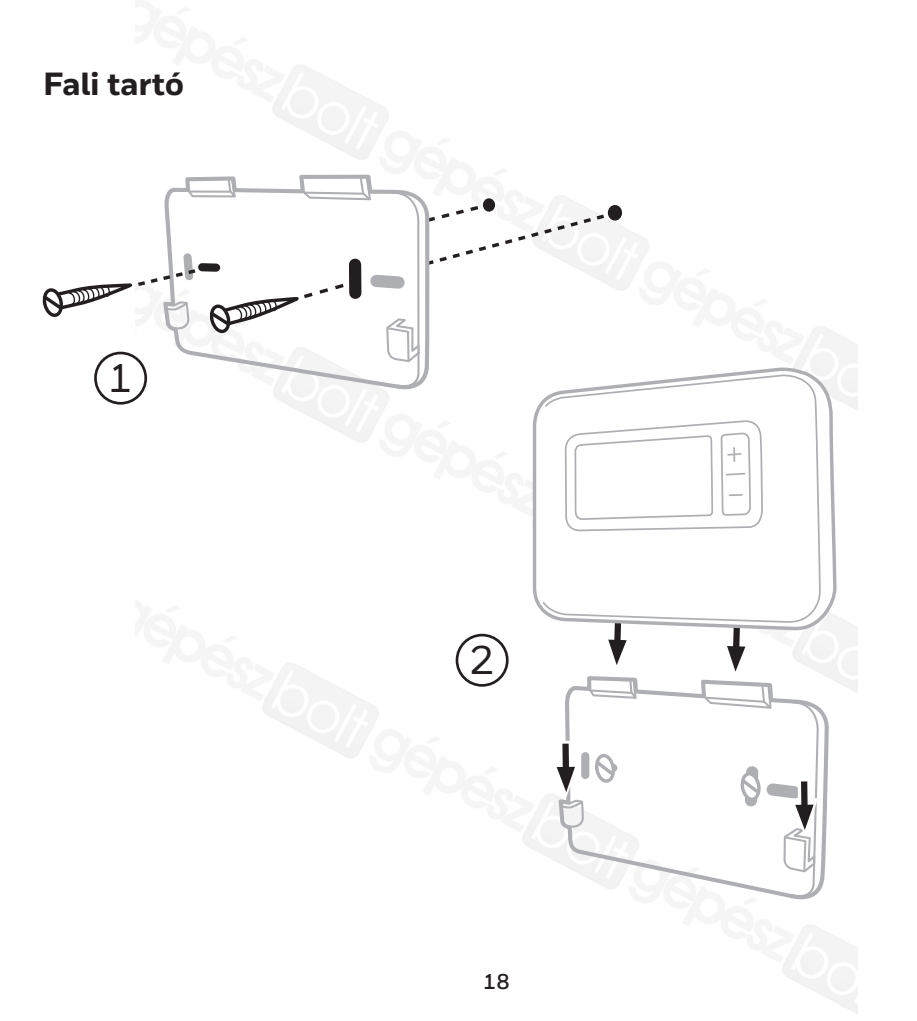

#### Kazánvezérlő modul 8 (csak T3R esetén)

A T3R termosztát vezeték nélkül kommunikál a kazánhoz kábellel csatlakozó vezérlő modullal Ha megszűnik a termosztát vezeték nélküli kommunikációja, vagy az eszköz meghibásodik, a kazányezérlő modul gombiával a kazán manuálisan be- és kikapcsolható marad.

- ikon látható a termosztáton, ha a vezeték nélküli iel ió a vezérlő modulon a • ) LED folvamatosan ZÖLD fénnvel világít.
- A ▲ és ) ikon villog a termosztáton, amikor nincs vezeték nélküli jel – A vezérlő modulon a • )-LED PIROS fénnyel villog.
- Ha a kommunikáció megszűnik, a termosztát másik helyre való áthelyezésével próbálja meg helyreállítani a kommunikációt.

A kazán manuális felülírása a vezérlő modul segítségével:

- 1. A kazán be- és kikapcsolásához egyszer nyomja meg a gombot. A gomb LED-je:
  - Folyamatosan ZÖLD, ha a kazán be van kapcsolva.
  - Nem világít, amikor a kazán ki van kapcsolva.

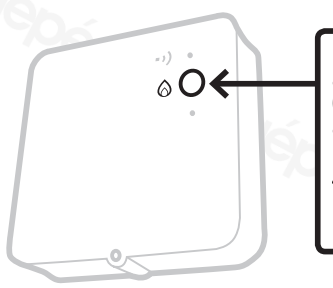

Nyomja meg a gombot egyszer a kazán be- vagy kikapcsolásához (telien el legalább 3 mp a második gombnyomásig).

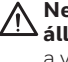

Ne nyomja meg az alaphelyzetbe állító kis gombot, mivel az törli a vevőegység adatait, és megzavarja a fűtési rendszer működését.

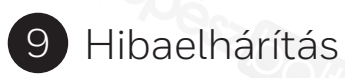

Ha gondjai vannak a termosztáttal, próbálja meg az alábbiakat. A legtöbb probléma gyorsan és egyszerűen kijavítható.

| Minden modell                                                     |                                                                                                    |
|-------------------------------------------------------------------|----------------------------------------------------------------------------------------------------|
| A képernyő üres                                                   | Cseréljen elemet (csak T3 és T3R esetén).<br>Ellenőrizze az OpenTherm kazán áramellátását (csak T3M esetén).<br>Vegye fel a kapcsolatot a szerelőjével.                                                                                                    |
| A termosztáton<br>az 🛄 ikon<br>látható                            | Az elem töltöttsége 10% alatti, és hamarosan elemet kell cserélni<br>a készülékben.                                                                                                    |
| A termosztáton<br>a ▲ és 🖬 ikon<br>látható                        | Az elemek töltöttsége kritikusan alacsony, azonnali cserére<br>szorulnak – lásd: "Elemcsere".                                                                                                    |
| A termosztáton<br>a 🙆 ikon látható,<br>de a kazán nem<br>indul.   | A kazán be- és kikapcsol, miközben szabályozza a hőmérsékletet,<br>és néha a 🏠 ikon jelenik meg, amikor a kazán ki van kapcsolva.<br>Ha a kazán hosszabb idő után sem kapcsol be, forduljon<br>a szerelőjéhez.                                                                                  |
| A fűtési rendszer<br>nem reagál a<br>hőmérséklet<br>módosítására. | Először ellenőrizze, hogy a beállított hőmérséklet<br>magasabb-e, mint a tényleges szobahőmérséklet.<br>Ellenőrizze, hogy a fűtési rendszer be van-e kapcsolva.<br>Ellenőrizze, hogy a vevőegység bekapcsolt állapotban van-e,<br>és a termosztát ad-e vezeték nélküli jelet (csak T3R esetén). |
| A termosztáton<br>az ▲ és ━ ━<br>ikon látható                     | A termosztát hőmérséklet-érzékelője hibás, forduljon<br>a szerelőjéhez, hogy javítsa meg vagy cserélje ki a termosztátot.                                                                                                    |
| <b>▲</b> +5ERV                                                    | Emlékeztető kazán szervizelésére (csak az Egyesült<br>Királyságban). A kazán szervizelése esedékes. Kérjük, forduljon<br>a lakás tulajdonosához vagy a helyi lakhatási hatósághoz.                                                                                                    |

| Csak T3R (vezeték nélküli) termosztát és kazánvezérlő modul esetén |                                                                                                    |  |  |  |
|--------------------------------------------------------------------|----------------------------------------------------------------------------------------------------|--|--|--|
| A termosztáton villog a ▲ és                                       | Nincs vezeték nélküli jel – A termosztát                                                                                                    |  |  |  |
| •), és a vezérlő modulon a •)                                      | másik helyre való áthelyezésével próbálja                                                                                                    |  |  |  |
| LED PIROS fénnyel villog.                                          | meg helyreállítani a kommunikációt.                                                                                                    |  |  |  |
| A termosztáton villog a ▲ + • •)                                   | Ellenőrizze a vezérlő modul áramellátását:                                                                                                    |  |  |  |
| és a vezérlő modulon a • •) LED                                    | nyomja meg a kazánt bekapcsoló gombot.                                                                                                    |  |  |  |
| nem világít.                                                       | Ha a vezérlő modul rendelkezik tápellátással, akkor                                                                                           |  |  |  |
| Pépéés                                                             | nincs tárolt adat a vezeték nélküli kapcsolatról –<br>Kövesse a telepítési útmutató kapcsolódási<br>eljárását, vagy forduljon a szerelőjéhez. |  |  |  |
| A vezérlő modulon a • • • ) LED                                    | A vezérlő modul kapcsolási módban van –                                                                                                    |  |  |  |
| NARANCS fénnyel villog.                                            | 3 perc elteltével ez az üzemmód kikapcsol.                                                                                                    |  |  |  |

#### Csak T3M (OpenTherm) termosztát esetén

Az OpenTherm kazán riasztásokat küldhet vissza a termosztátnak, amely hasznos lehet a szerelő vagy karbantartó szakember számára. Ezek az "OpenTherm® kazán riasztásai" menüben tekinthetők meg.

| Megnevezés           | Kód | Hibakód | OT kijelzés                                                          |
|----------------------|-----|---------|----------------------------------------------------------------------|
| Szervizigény         | 001 | 01SR    | 0 = szerviz nem szükséges<br>1 = szerviz szükséges                   |
| Alacsony víznyomás   | 002 | 02WP    | 0 = víznyomás rendben<br>1 = víznyomás-hiba                          |
| Gáz- vagy lánghiba   | 003 | 03GF    | 0 = nincs gáz- vagy lánghiba<br>1 = gáz- vagy lánghiba               |
| Légnyomáshiba        | 004 | 04AF    | 0 = nincs légnyomáshiba<br>1 = légnyomáshiba                         |
| Magas vízhőmérséklet | 005 | 05WT    | 0 = nincs magas vízhőmérséklet-hiba<br>1 = magas vízhőmérséklet-hiba |
| Gyártóspecifikus     | 006 | 060S    | A kazán gyártójának egyedi kódja                                     |

## heatingcontrols.honeywellhome.com

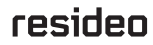

Resideo Inc., Skimped Hill Lane, Bracknell, Berkshire, RG12 1EB.

www.resideo.com

Származási ország: Egyesült Királyság

© 2018 Resideo Technologies, Inc. Minden jog fenntartva. A Honeywell Home védjegy használata a Honeywell International Inc. engedélyével